Internet Explorer の設定変更手順

画像イメージは Internet Explorer 8.0 です。

1. Internet Explorer のメニューの「ツール」から「インターネットオプション」をクリックします。

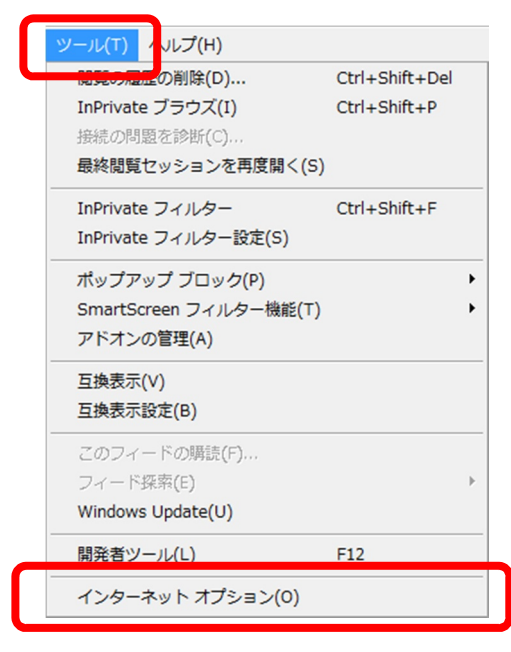

2.「インターネットオプション」が表示されますので、「詳細設定」タブをクリックします。

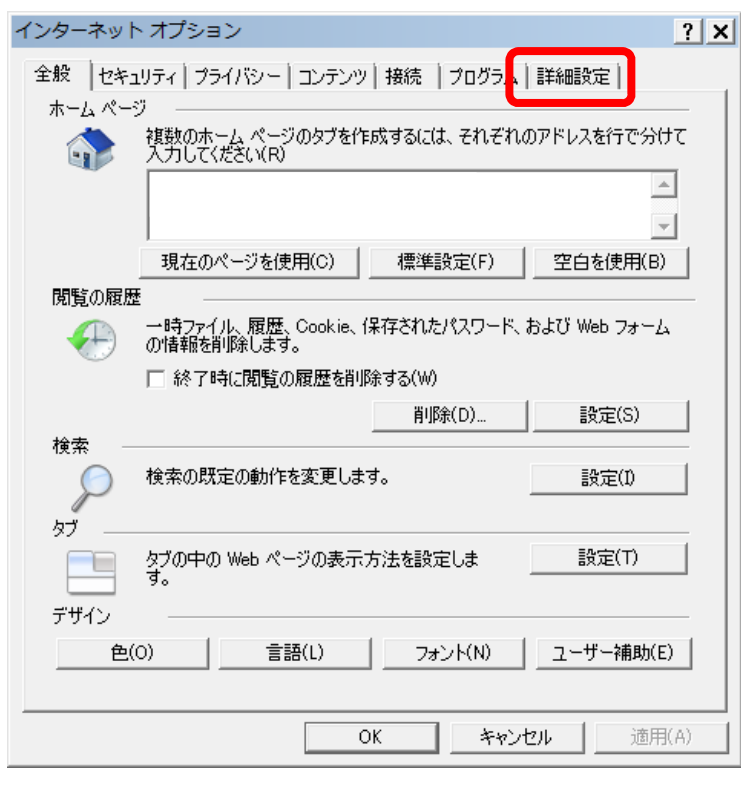

3.「設定」の中から SSL と TLS の設定を次のとおり変更してください。 SSL と TLS は「セキュリティ」の項目の中にあります。

> 「SSL2.0 を使用する」 チェックを外す 「SSL3.0 を使用する」 チェックを外す ☑「TLS1.0 を使用する」 チェックを入れる 「TLS1.1 の使用」 チェックを外す ☑「TLS1.2 の使用」 チェックを入れる

Windows Vista は「TLS1.2 の使用」が表示されませんので、「TLS1.0 を使用 する」のみにチェックを入れてください。

設定内容を確認後、「OK」ボタンをクリックしてください。

| インターネット オプション ? 🗙                                                                                                    |
|----------------------------------------------------------------------------------------------------|
| 全般   セキュリティ   プライバシー   コンテンツ   接続   プログラム   詳細設定                                                                                                    |
| 設定                                                                                                    |
| <ul> <li>□ セキュリティ</li> <li>□ DOM ストレージを有効にする</li> <li>□ POST の送信が POST を許可しないゾーンにリダイレクトされた場合に響</li> <li>□ POST の送信が POST を許可しないゾーンにリダイレクトされた場合に響</li> </ul> |
| <ul> <li>□ SSL 2.0 を使用する</li> <li>□ SSL 3.0 を使用する</li> <li>☑ TLS 1.0 を使用する</li> <li>□ TLS 1.1 の使用</li> <li>☑ TLS 1.2 の使用</li> </ul>                         |
|                                                                                                    |
| *Internet Explorer の再開後に有効になります。                                                                                                    |
|                                                                                                    |
| Internet Explorer の設定を既定の状態にリセットします。 リセット(S)                                                                                                    |
| ブラウザーが不安定な状態になった場合にのみ、この設定を使ってください。                                                                                                    |
| () いくつかの設定は、システム管理者によって管理されています。                                                                                                    |
| OK キャンセル 適用(A)                                                                                                    |

4 .Internet Explorer の画面をすべて閉じて、再度 Internet Explorer を起動してください。